## How to update your billing address in NetSuite

07/08/2024 7:22 pm EDT

You can update your billing address in NetSuite by following a few simple steps.

• First, log into the customer center

| Evercommerce SANDBOX                                                             |                                          |                                                 | Rep iii * 36249 KL - Test DRC Customer<br>DverCommerce 38_1 - EC Customer Center |
|----------------------------------------------------------------------------------|------------------------------------------|-------------------------------------------------|----------------------------------------------------------------------------------|
| 8                                                                                |                                          |                                                 |                                                                                  |
| Home                                                                             |                                          |                                                 |                                                                                  |
| Welcome                                                                          | Customer Center - Home Links             |                                                 |                                                                                  |
| You are logged in as a customer of EverCommerce SB_1. KL -<br>Test DRC Customer. | Billing<br>Make a Payment                | Orders<br>See Orders                            | Support<br>Edit Vour Profile                                                     |
| Quick View                                                                       | See A/R Register<br>See All Transactions |                                                 |                                                                                  |
| Hide KPIs Outstanding Balance Current \$0                                        | Other<br>Transactions (Multi-select)     |                                                 |                                                                                  |
| Outstanding Orders<br>Current \$0                                                |                                          |                                                 |                                                                                  |
| Transaction Search                                                               |                                          |                                                 |                                                                                  |
| туре                                                                             |                                          |                                                 |                                                                                  |
| Sales Order                                                                      |                                          |                                                 |                                                                                  |
|                                                                                  |                                          | C3                                              |                                                                                  |
| NUMBER                                                                           |                                          |                                                 |                                                                                  |
| POYCHECK NUMBER                                                                  |                                          |                                                 |                                                                                  |
| Search                                                                           |                                          |                                                 |                                                                                  |
| Settings                                                                         |                                          |                                                 |                                                                                  |
| Set Preferences                                                                  |                                          |                                                 |                                                                                  |
|                                                                                  | NetSuite (Edition: United States) Ri     | elease 2022.1, Copyright © 1999, 2022, Oracle a | nd/or its affiliates.                                                            |

• Select Edit your Profile under the Support section.

| Customer Center - Home Links |                                       |                                   |                                   |
|------------------------------|---------------------------------------|-----------------------------------|-----------------------------------|
| Billing                      | Orders                                | Support                           |                                   |
| Make a Payment               | See Orders                            | Edit Your Profile                 |                                   |
| Print a Statement            |                                       |                                   |                                   |
| See A/R Register             |                                       |                                   |                                   |
| See All Transactions         |                                       |                                   |                                   |
| Other                        |                                       | 1                                 |                                   |
| Transactions (Multi-select)  |                                       | <u>/</u>                          |                                   |
|                              | Customer Profile                      | Address Information               |                                   |
|                              | • Address Information                 | Edit Shipping Address             | Edit Billing Address              |
|                              | O Shipping Method                     | Test DRC Customer                 | Test DRC Customer                 |
|                              | Payment Information                   | 123 Drive<br>Lake Oswego OR 97035 | 123 Drive<br>Lake Oswego OR 97035 |
|                              | <sup>O</sup> Confirm Customer Profile | Change                            | Change                            |
|                              |                                       |                                   |                                   |

• Then click on **Change** under the shipping or billing address as needed. A window will open that will allow you to make any changes/updates.

| Choose Shipping Address                                                                       |  |  |  |  |
|-----------------------------------------------------------------------------------------------|--|--|--|--|
| Your Shipping and Billing Address                                                             |  |  |  |  |
| Test DRC Customer<br>123 Drive<br>Lake Oswego OR 97035<br><b>Use This Address</b> Edit Delete |  |  |  |  |
| Enter New Shipping Address                                                                    |  |  |  |  |
| NAME *                                                                                        |  |  |  |  |
| COMPANY NAME                                                                                  |  |  |  |  |
| ADDRESS 1 *                                                                                   |  |  |  |  |
| ADDRESS 2                                                                                     |  |  |  |  |
| CITY *                                                                                        |  |  |  |  |
| STATE/PROVINCE *                                                                              |  |  |  |  |
| ZIP/POSTAL CODE *                                                                             |  |  |  |  |
| COUNTRY *                                                                                     |  |  |  |  |
| United States   PHONE                                                                         |  |  |  |  |
| THIS ADDRESS IS ALSO MY BILLING ADDRESS     Use This Address                                  |  |  |  |  |

• To finalize the change, click on **Use This Address** at the bottom of the page.